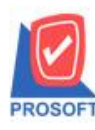

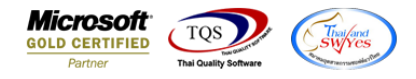

## ระบบ Sales Order

- 🕨 รายงานขายสด เพิ่มรายละเอียด รายได้อื่นๆ ในรายงาน
  - เข้าที่ระบบ Sales Order → SO Report → ขายสด

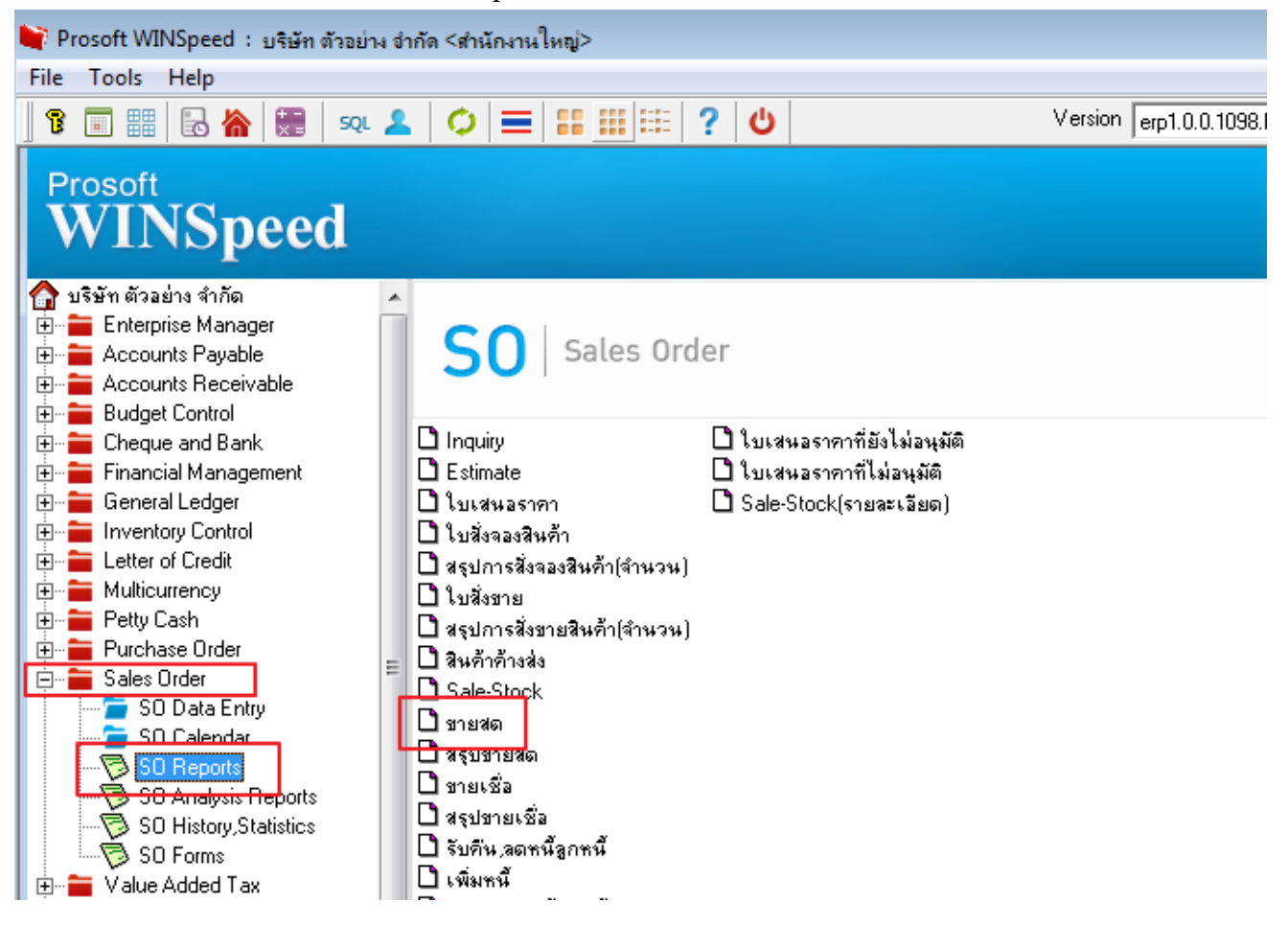

- เลือกรายงานขายสด <del>></del> กด Design

| Report Tool View                 | Window    | Help        |                |             |             |           |        |      |        |          |          |                   |         |            |         |               |           |        |           |             |              |            |          |
|----------------------------------|-----------|-------------|----------------|-------------|-------------|-----------|--------|------|--------|----------|----------|-------------------|---------|------------|---------|---------------|-----------|--------|-----------|-------------|--------------|------------|----------|
| 🛯 🌚 🥌 🔻 🛛 🕅                      | 1         | <b>X</b>    | 4              |             | <b>•</b>    | k         | ¢      | ¢    | 4      | 5        | 3 00     |                   | ×       | Resize: 10 | 0% 💌    | Zoom:         | 100% _    | ·      |           |             |              |            |          |
|                                  |           |             |                |             |             |           |        |      |        |          |          |                   |         |            |         |               |           |        |           |             |              |            |          |
| DEMO                             |           |             |                |             |             |           |        |      |        | บริษัท   | า ตัวอย่ | าง จำกัด          | 1       |            |         |               |           |        |           |             |              |            |          |
|                                  |           |             |                |             |             |           | รายง   | านขา | เยสด - | - เรียง  | ตามวัน   | ที่เอกส           | าร (แบ  | บแจกแจง)   |         |               |           |        |           |             |              |            |          |
|                                  |           |             |                |             |             |           |        |      | จากวั  | ันที่ 10 | /06/256: | ร <b>ถึง</b> 10/0 | 6/2565  | i          |         |               |           |        |           |             |              |            |          |
|                                  |           |             |                |             |             |           |        |      |        |          |          |                   |         |            |         |               |           |        |           |             |              |            |          |
| พิมพ์วันที่: 10 มิถุนายน 2565 เว | ลา: 15:17 |             |                |             |             |           |        |      |        |          |          |                   |         |            |         |               |           |        |           |             |              |            | หน้า     |
| วันที่เอกสาร เลขที่เอกสาร        | 6         | aขที่ใบกำกั | <sub>ไ</sub> บ | ชื่อลูกค้า  |             |           |        |      | รทัส   | พนักง    | านขาย    | รหัสเขต           |         | จำนวนเงิน  | ส่วนลดป | ia (เป็นเงิน) | សី        | นมัดอำ | เงินก่อ   | นภาษี       | ภาษีขาย      | 533        | มทั้งสิ้ |
|                                  |           |             |                | -           |             |           |        |      |        | í        | งินสด    | ค่าใช้อ่          | ยอื่น ๆ | ค่าธรรมเนื | ยมะนาคา | 5             | เช็ค      |        | งินโอน    | บัตรเจ      | กรดิต ภาษีอู | กหัก ณ ที่ | ີ່ເວົ່າຍ |
| รหัสสินค้า                       | ชื่อสิน   | เค้า        |                |             |             |           |        |      |        |          |          | ât                | นวน     | หน่วย      | หมับ    | 5             | าคา/หน่วย | 1      | ส่วนลดสิน | ค้า(เป็นเงิ | น) จำ        | นวนเงิน    |          |
| 10/06/2565 CS6506-00001          | c         | S6506-00    | 001            | บริษัท กรุง | แททผลิตเหล  | ล็ก จำกัด | ล (มหา | ชน)  | C-00   | )1       |          |                   |         | 1,000.00   |         |               |           |        | 1,0       | 00.00       | 70.00        | 1,         | ,070.0   |
|                                  |           |             |                |             |             |           |        |      |        | 1,1      | 40.00    |                   |         |            |         |               |           |        |           |             |              |            |          |
| DM-003                           | น้ำบริเ   | สุทธิ์      |                |             |             |           |        |      |        |          |          |                   | 1.00    | ลิต        | 5       |               | 1,000.00  |        |           |             |              | 1,000.00   |          |
| รวม                              | 1         | รายค        | 115            |             |             | รวม       |        |      |        |          |          |                   | 1.00    |            |         |               |           |        |           |             |              |            |          |
| รวมประจำวัน                      | 1         | รายศ        | การ            |             | รวม         | เงิน      |        |      |        |          |          |                   |         | 1,000.00   |         |               |           |        | 1,0       | 00.00       | 70.00        | 1,         | ,070.0   |
|                                  |           |             |                |             |             |           |        |      |        | 1,1      | 40.00    |                   |         |            |         |               |           |        |           |             |              |            |          |
|                                  | 1         | 5186        | การ            |             | รวมเงินทั้ง | าสิ้น     |        |      |        |          |          |                   |         | 1,000.00   |         |               |           |        | 1,0       | 00.00       | 70.00        | 1,         | ,070.    |
| รวมทั้งสิน                       | -         |             |                |             |             |           |        |      |        |          |          |                   |         |            |         |               |           |        |           |             |              |            |          |

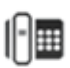

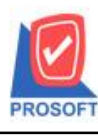

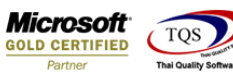

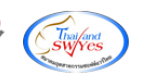

- คลิกขวา→ Add... → Column

| บริษัท ตัวอย่าง จำกัด                          |
|------------------------------------------------|
| รายงานขายสด - เรียงตามวันที่เอกสาร (แบบแจกแจง) |
| จากวันที่ 10/06/2565 ถึง 10/06/2565            |
|                                                |
|                                                |

| กล้า                          | Insert row       |   | จำนวนเงิน ส่วนลดบิล (เป็นเงิน) | i i | งินมัดอ่า | เงินก่   | อนภาษี      |
|-------------------------------|------------------|---|--------------------------------|-----|-----------|----------|-------------|
|                               | Add              | • | Add Table                      | ค   |           | เงินโอน  | บัตรเ       |
|                               | Edit             |   | Text                           | ua  | 8         | ส่วนลดสิ | ็นค้า(เป็นเ |
| มัท กรุงเทพผลิตเหล็ก จำกัด (ว | Delete           |   | Line                           | Г   |           | t        | 1,000.00    |
|                               | Design Report    |   | Compute                        |     |           |          |             |
|                               |                  | _ | Column                         | 0.0 | 0         |          |             |
| รวม                           | <br>Align Object | • | Picture < Signature>           |     |           |          |             |
| รวมเงิน                       |                  |   | 1.000.00                       |     |           |          | 000.00      |

เลือก คอลัมภ์ ทำการเพิ่ม Column ที่ต้องการดังนี้
 OthrReceAmnt :: รายได้อื่นๆ

| 🐚 Sele      | ct Column      |              |                                  | ×    |
|-------------|----------------|--------------|----------------------------------|------|
| เลือก C     | iolumn 🛛 🕭 oti | hrreceamnt : | ::!                              | -    |
| Band        | detail         | •            | ชื่อ mycolumn_1                  |      |
| จัดวาง      | Center         | •            | Tag                              | =    |
| ขอบ         | None           | -            | ฐปแบบ [general]                  |      |
| Style       | Edit           | -            | ลักษร AngsanaUPC (TrueType) 💌 14 | 4    |
| กว้าง       | 100 ×          | 10           | 🗖 Bold 🥅 Italic 🦷 Underline      |      |
| প্পথ        | 100 Y          | 10           | สีText สีพื้น                    |      |
|             |                |              | Fradre Zumple                    |      |
| <b>Э</b> ок | <b>I</b> Close |              | ] 🦳 พื้นหลังโปร่งใส (Transpare   | ent) |

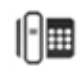

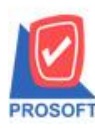

\_

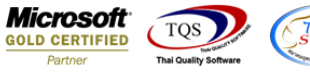

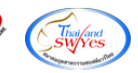

## จะใด้รูปแบบตามรายงานที่ทำการเพิ่มเติม 🔿 Exit

| 🎟   A \ ゲ 潅 📓                    | 1 🧐 /2 🔜            | 처 많 뭐 끓 ๛ ㅋ ㅋ                    | a 1 <b>11+</b>          | Res              | ize: 100% 👻 Zoo     | m: 100% 👻           |                       |             |                |
|----------------------------------|---------------------|----------------------------------|-------------------------|------------------|---------------------|---------------------|-----------------------|-------------|----------------|
|                                  |                     |                                  |                         | 4 45             |                     |                     |                       | 01          |                |
| k.1                              | แม่งเป็นแม่เหมือนปอ |                                  | 11 12 13 13 1           | 4                | 16 17 18            |                     |                       |             | .5             |
|                                  |                     |                                  |                         |                  |                     |                     |                       |             |                |
| DEMO                             |                     |                                  | บริษัท ตัวอย่           | ่าง จำกัด        |                     |                     |                       |             |                |
|                                  |                     | 51                               | ยงานขายสด - เรียงตามวัน | เพื่อกสาร (แบ    | บแจกแจง)            |                     |                       |             |                |
|                                  |                     |                                  | จากวันที่ 10/06/256     | ร ถึง 10/06/7565 |                     |                     |                       |             |                |
|                                  |                     |                                  |                         |                  |                     |                     |                       |             |                |
| พิมพ์วันที่: 10 มิถนายน 2565 เวล | 1: 15:17            |                                  |                         |                  |                     |                     |                       |             | หน้า           |
| วันที่เอกสาร เลขที่เอกสาร        | เลขที่ใบกำกับ       | ชื่ออกค้า                        | รทัสพนักงานขาย          | รหัสเขต          | จำนวนเงิน ล่วนลดบิล | แป็นเงิน) เงินมัดจำ | า เงินก่อนภาษี        | ภาษีขาย     | รวมทั้งสื่     |
|                                  |                     |                                  | เงินสด                  | ค่าใช้จ่ายอื่น ๆ | ค่าธรรมเนียมธนาคาร  | เช็ก                | เงินโอน บัตรเต        | ารดิต ภาษีฉ | กหัก ณ ที่จ่าย |
| รพัสสินค้า                       | ชื่อสินค้า          |                                  |                         | จำนวน            | หน่วยนับ            | ราคา/หน่วย          | ส่วนลดสินค้ำ (เป็นเงิ | น) จำ       | แวนเงิน        |
| 10/06/2565 CS6506-00001          | CS6506-00001        | บริษัท กรุงเททผลิตเหล็ก จำกัด (ม | มทาชน) C-001            |                  | 1,000.00            |                     | 1,000.00              | 70.00       | 1,070.         |
|                                  |                     | •                                | 1,140.00                |                  |                     |                     |                       |             |                |
| DM-003                           | น้ำบริสุทธิ์        |                                  |                         | 1.00             | ลิตร                | 1,000.00            | 70.0000               |             | 1,000.00       |
| รวม                              | 1 รายการ            | รวม                              |                         | 1.00             |                     |                     |                       |             |                |
| รวมประจำวัน                      | 1 รายการ            | รวมเงิน                          |                         |                  | 1,000.00            |                     | 1,000.00              | 70.00       | 1,070.         |
|                                  |                     |                                  | 1,140.00                |                  |                     |                     |                       |             |                |
| รวมทั้งสิ้น                      | 1 รายการ            | รวมเงินทั้งสิ้น                  |                         |                  | 1,000.00            |                     | 1,000.00              | 70.00       | 1,070.         |
|                                  |                     |                                  |                         |                  |                     |                     |                       |             |                |

## - จากนั้นทำการ Save รายงาน Tool → Save Report...

| 💁 - [รายงานขา          | <u>ยเสล -</u> เรียงตามวันที่เอกสาร (แบบเ                                        | แจกแจง)]                                                |                    |                        |                                          |
|------------------------|---------------------------------------------------------------------------------|---------------------------------------------------------|--------------------|------------------------|------------------------------------------|
| 🔳 Report 🔳             | ool View Window Help                                                            |                                                         |                    |                        |                                          |
| 🔍 🔬 🚊                  | Sort                                                                            | 🔡 🗊 😰 🕪 수 수                                             | א 🖻 🖻 🛙            | ] 🗖 🗙 F                | Resize: 100% 💽                           |
|                        | Filter                                                                          |                                                         |                    |                        |                                          |
| DEM                    | Save As                                                                         |                                                         | บริษัท ตัวอย่      | าง จำกัด               |                                          |
|                        | Save Report                                                                     | รายงานขาย                                               | มสด - เรียงตามวัน  | เที่เอกสาร (แบ         | บแจกแจง)                                 |
|                        | Manage Report                                                                   | 1                                                       | จากวนที่ 10/06/256 | ร ถึง 10/06/2565       |                                          |
| พิมพ์วันที่            | Save As Excel                                                                   |                                                         |                    |                        |                                          |
| วันที่เอกล             | Excel                                                                           | ชื่อลูกค้า                                              | รทัสพนักงานขาย     | รทัลเขต                | จำนวนเงิน ส่วนละ                         |
|                        | Export !                                                                        |                                                         | เงินสด             | ค่าใช้จ่ายอื่น ๆ       | ด่าธรรมเนียมธนาง                         |
|                        |                                                                                 |                                                         |                    |                        |                                          |
| รหั                    | Import !                                                                        |                                                         |                    | จำนวน                  | หน่วยนับ                                 |
| รหั<br>10/06/256       | Import !<br>Font                                                                | บริษัท กรุงเททผลิตเหล็ก จำกัด (มหาชน)                   | C-001              | จำนวน                  | หน่วยนับ<br>1,000.00                     |
| 5¥<br>10/06/25¢        | Import !<br>Font<br>Design                                                      | บริษัท กรุงเททผลิตเหล็ก จำกัด (มหาชน)                   | C-001<br>1,140.00  | จำนวน                  | หน่วอนับ<br>1,000.00                     |
| รหั<br>10/06/256<br>DM | Import !<br>Font<br>Design<br>Select Column                                     | บริษัท กรุงเททผลิตเหล็ก จำกัด (มหาชน)                   | C-001<br>1,140.00  | จำนวน<br>1.00          | หน่วยนับ<br>1,000.00<br>สิตร             |
| รหั<br>10/06/256<br>DM | Import !<br>Font<br>Design<br>Select Column<br>Hide Report Header               | บริษัท กรุงเททผลิตเหล็ก จำกัด (มหาชน)<br>รวม            | C-001<br>1,140.00  | ข้านวน<br>1.00<br>1.00 | หน่วยนับ<br>1,000.00<br>สิตร             |
| รหั<br>10/06/256<br>DM | Import !<br>Font<br>Design<br>Select Column<br>Hide Report Header<br>Calculator | บริษัท กรุงเททผลิตเหล็ก จำกัด (มหาชน)<br>รวม<br>รวมเงิน | C-001<br>1,140.00  | ข้านวน<br>1.00<br>1.00 | หน่วยนับ<br>1,000.00<br>สิตร<br>1,000.00 |

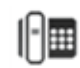

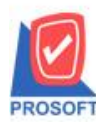

\_

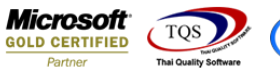

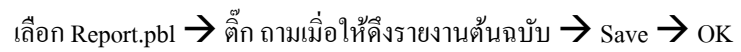

| 💟 Save Report                                                                                                    | ×                                                                                                    |
|----------------------------------------------------------------------------------------------------|----------------------------------------------------------------------------------------------------|
| Path เก็บรายงาน                                                                                                    | 2 🔽 กามเมื่อให้ดังรายงานต้นฉบับ3 📕                                                                                                    |
| C:\Program Files (x86)\Prosoft\WINSpeed\                                                                                                    |                                                                                                    |
| report.pbl 1                                                                                                    | <ul> <li>È dr_socashsale_job_explain</li> <li>È dr_vtvatsale_docuno_adjust</li> <li>È dr_vtvatsale_invdate_adjust</li> <li>È dr_vtvatsale_invno_adjust</li> <li>È dr_vtvatsale_invno_adjust</li> </ul> |
| ิสร้างที่เก็บไหม่<br>Path ใหม่<br>ชื่อที่เก็บ report.pbl 🎬                                                                                                    | บันทึกรายงาน<br>ชื่อที่เก็บ dr_poreceiveentry_docudate_explain<br>หมายเหตุ [a][SP:ACC:PC][29/04/2022]                                                                                                  |
| Neport SQL Image: SQL in the second second seco |                                                                                                    |

## - จะได้รูปแบบรายงานที่มีการเพิ่มเติมรายการเข้ามา

| DEMO                             |           |              | รายงานข                               | บริษัท ตัวอย่<br>ายสด - เรียงตามวัน<br>จากวันที่ 10/06/256: | าง จำกัด<br>ที่เอกสาร (แบ<br>s ถึง 10/06/2565 | บแจกแจง)                 |                    |                     |                        |                |
|----------------------------------|-----------|--------------|---------------------------------------|-------------------------------------------------------------|-----------------------------------------------|--------------------------|--------------------|---------------------|------------------------|----------------|
| พิมพ์วันที่: 10 มิถุนายน 2565 เว | ลา: 15:17 |              |                                       |                                                             |                                               |                          |                    |                     |                        | หน้า 1 / 1     |
| วันที่เอกสาร เลขที่เอกสาร        | 1         | ลงที่ใบกำกับ | ชื่อลูกค้า                            | รทัลพนักงานขาย                                              | รทัสเขต                                       | จำนวนเงิน ส่วนลดบิล(เรื่ | ป็นเงิน) เงินมัดจ่ | า เงินก่อนภาษี      | กามีขาย                | รวมทั้งสิน S   |
|                                  |           |              |                                       | เงินสด                                                      | ค่าใช้จ่ายอื่น ๆ                              | ด่าธรรมเนียมธนาคาร       | เช็ค               | เงินโอน บัตร        | เครดิต ภาษีอู <i>เ</i> | าหัก ณ ที่จ่าย |
| รทัสสินค้า                       | ชื่อสิน   | เค้า         |                                       |                                                             | จำนวน                                         | หน่วยนับ                 | ราคา/หน่วย         | ส่วนลดสินค้า (เป็นเ | งิน) จำเ               | มวนเงิน        |
| 10/06/2565 CS6506-00001          | 0         | CS6506-00001 | บริษัท กรุงเททผลิตเหล็ก จำกัด (มหาชน) | C-001                                                       |                                               | 1,000.00                 |                    | 1,000.00            | 70.00                  | 1,070.00       |
|                                  |           |              |                                       | 1,140.00                                                    |                                               |                          |                    |                     |                        |                |
| DM-003                           | น้ำบริ    | สุทธิ์       |                                       |                                                             | 1.00                                          | ลิตร                     | 1,000.00           | 70.0000             | 1                      | ,000.00        |
| 5.081                            | 1         | รายการ       | 538                                   |                                                             | 1.00                                          |                          |                    |                     |                        |                |
| รวมประจำวัน                      | 1         | รายการ       | รวมเงิน                               |                                                             |                                               | 1,000.00                 |                    | 1,000.00            | 70.00                  | 1,070.00       |
|                                  |           |              |                                       | 1,140.00                                                    |                                               |                          |                    |                     |                        |                |
| รวมทั้งสิ้น                      | 1         | รายการ       | รวมเงินทั้งสิ้น                       |                                                             |                                               | 1,000.00                 |                    | 1,000.00            | 70.00                  | 1,070.00       |
|                                  |           |              |                                       | 1,140.00                                                    |                                               |                          |                    |                     |                        |                |

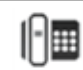